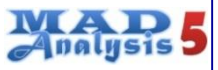

**Tutorial category: Normal mode** 

### **Installation & first startup**

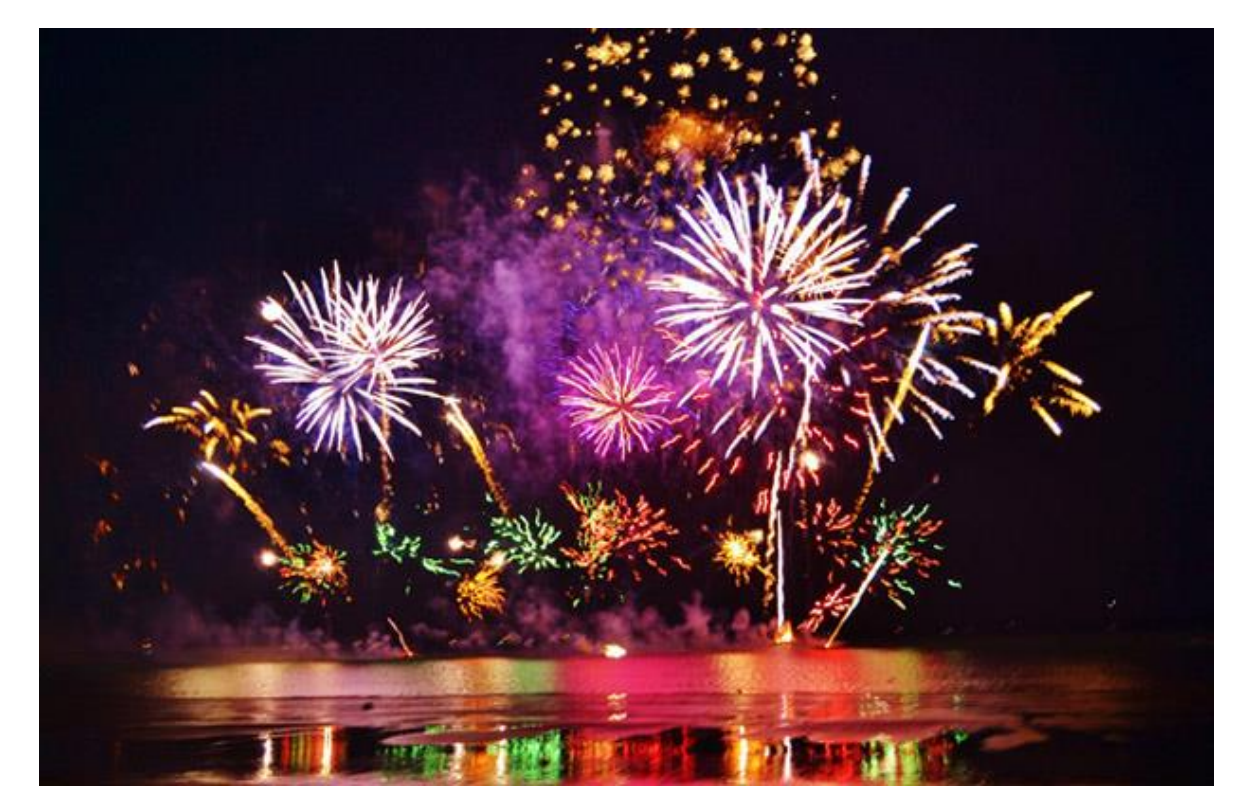

1.2 Version Date

10/02/2020

Official MadAnalysis 5 website : <u>https://launchpad.net/madanalysis5/</u>

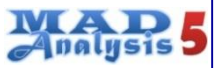

### Goals of this tutorial

- Having a release of MadAnalysis 5 installed on your machine and working properly.
- Understanding the initialization sequence at the MadAnalysis startup
- Editing the installation\_options card if necessary.
- Installing Zlib, FastJet, Delphes or the PAD with the MadAnalysis 5 console.

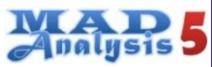

### Requirements

• An access to Internet.

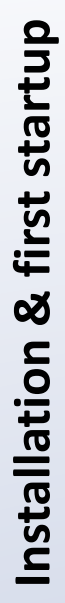

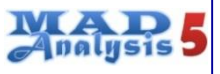

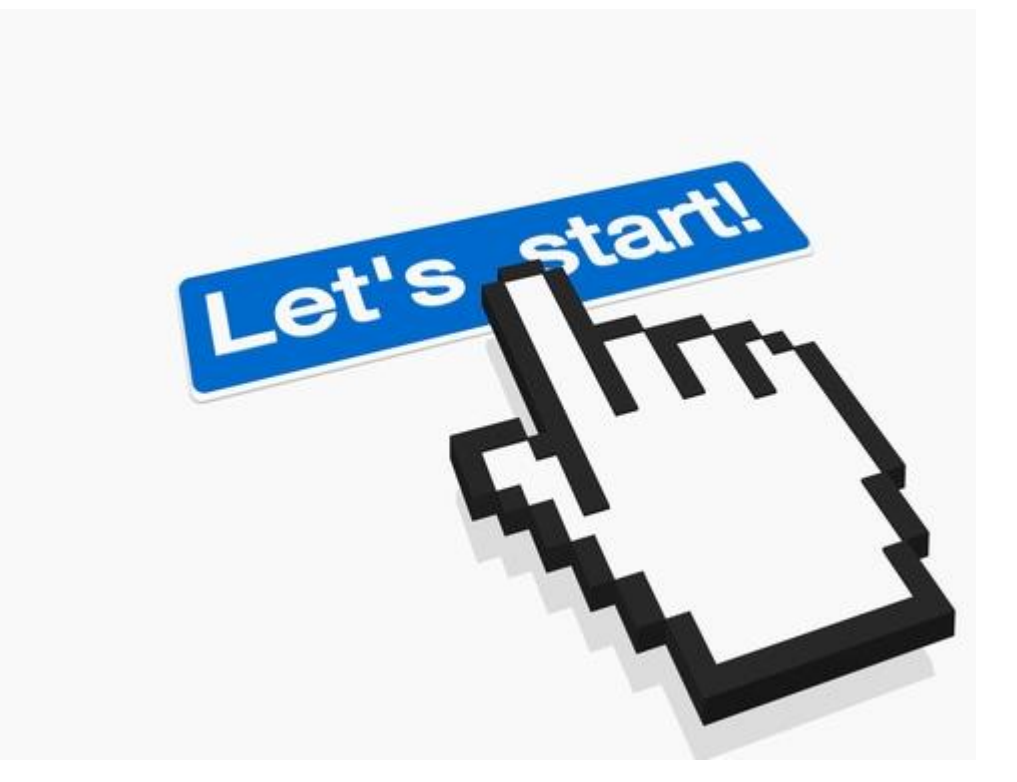

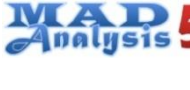

## Part 1 Dependencies

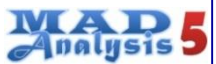

### Mandatory dependencies

• MadAnalysis 5 required several programs for working. These programs must be installed *a priori* on your system.

| Mandatory<br>packages      | Release                                                     | Link                                   |
|----------------------------|-------------------------------------------------------------|----------------------------------------|
| ΡΥΤΗΟΝ                     | 2.6 or a more recent<br>version<br>(but not the 3.X series) | https://www.python.org/                |
| <b>GNU GCC</b><br>compiler | 4.X.X or more recent version                                | https://gcc.gnu.org/                   |
| Makefile                   | No trouble                                                  | https://www.gnu.org/software<br>/make/ |

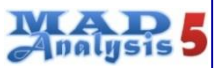

## Optional dependencies for histograming

• MadAnalysis 5 can use the functionalities of other programs if they are installed. These packages are called "optional dependencies" in the sense that if they are not detected, MadAnalysis 5 will deactivate the corresponding functionality.

| Optional<br>packages      | Release                       | Link                     |
|---------------------------|-------------------------------|--------------------------|
| MatPlotlib                | 1.0.1 or more recent version  | http://matplotlib.org/   |
| ROOT                      | 5.27 or a more recent version | https://root.cern.ch/    |
| GNUPLOT<br>AVAILABLE SOON | 4.6 or more recent version    | http://www.gnuplot.info/ |
| LATEX/PDFLATEX            | ×                             | ×                        |

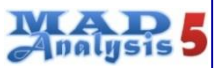

### Optional dependencies for data processing

 MadAnalysis 5 can use the functionalities of other programs if they are installed. These packages are called "optional dependencies" in the sense that if they are not detected, MadAnalysis 5 will deactivate the corresponding functionality.

| Optional<br>packages     | Release                                        | Link                                            |
|--------------------------|------------------------------------------------|-------------------------------------------------|
| ZLIB                     | -                                              | https://www.zlib.net/                           |
| FastJet /<br>FJetContrib | -                                              | http://fastjet.fr/                              |
| ROOT                     | 5.27 or a more recent version                  | https://root.cern.ch/                           |
| DELPHES                  | To be installed from the MadAnalysis 5 console | https://cp3.irmp.ucl.ac.b<br>e/projects/delphes |

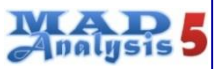

### Optional dependencies for reinterpretation

 MadAnalysis 5 can use the functionalities of other programs if they are installed. These packages are called "optional dependencies" in the sense that if they are not detected, MadAnalysis 5 will deactivate the corresponding functionality.

| Optional<br>packages          | Release                                        | Link                                                                  |
|-------------------------------|------------------------------------------------|-----------------------------------------------------------------------|
| <b>S</b> CI <b>P</b> Υ        | -                                              | https://www.scipy.org/                                                |
| PAD                           | To be installed from the MadAnalysis 5 console | http://madanalysis.irmp.ucl.<br>ac.be/wiki/PublicAnalysisDa<br>tabase |
| PADForSFS                     | To be installed from the MadAnalysis 5 console | http://madanalysis.irmp.ucl.<br>ac.be/wiki/PublicAnalysisDa<br>tabase |
| Рүн <b>ғ</b><br>(HistFactory) | -                                              | https://scikit-<br>hep.org/pyhf/index.html                            |

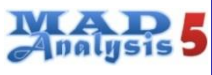

# Part 2 Downloading MadAnalysis 5

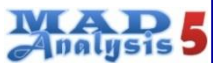

### First way: downloading a tarball

 The package can be download from the
 Launchpad framework:
 https://launchpad.
 net/madanalysis5

#### MadAnalysis 5

Overview Code Bugs Blueprints Translations Answers

#### Registered 2013-04-13 by 🧕 Eric Conte

MadAnalysis 5 is a framework for phenomenological investigations at particle colliders. Based on a C++ kernel, this program allows to efficiently perform, in a straightforward and user-friendly fashion, sophisticated physics analyses of event files such as those generated by a large class of Monte Carlo event generators. 🖉 Change details

🕖 Edit bug mail

Get Involved

Report a bug

Ask a question

Configuration

Configuration options

Latest version is v1.4

released on 2016-07-

MadAnalysis5 v1.4. ar.g

Progress

Downloads

20

🛕 Help translate 🔄

🖶 Subscribe to bug mail

🕐 Sharing

MadAnalysis 5 can also be used for the recasting of existing LHC analyses. These features are documented on the MA5 PAD (public analysis database), together with instructions to implement new analyses (see http://madanalysis.irmp.ucl.ac.be/wiki/PublicAnalysisDatabase).

#### Download

- The latest stable version of the MadAnalysis 5 package can be obtained in two ways:
- directly from the Bazaar versioning system by typing in a shell:
- bzr branch lp:madanalysis5
- as a tarball (to be downloaded from the right side of this page).

The v1.4 main improvements are:

- Root is now optional and Pyroot is not a requirement anymore; this should solve all the compilation issues we had in the past.
- Matplotlib can be used as a plotting module if root is not present.
- The layout of the figures generated in the normal mode of running of the code has be improved.
- The recasting module and the associated PAD installation and running have been simplified.
- The necessary developments for a full embedding in MadGraph5 has been performed. This should become public shortly.

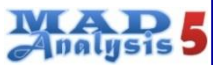

### First way: downloading a tarball

• Then unpacking the tarball

tar xvzf MadAnalysis5\_v1.X.tgz
cd V1.X

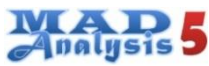

### Second way: using Bazar

• Checking that Bazar is installed on your system.

| 1           |         |
|-------------|---------|
| bzr         | version |
| $\sim$ $ -$ | ******* |

• You can download the latest stable public release of MadAnalysis 5 by issuing the following command:

```
bzr branch lp:madanalysis5
cd madanalysis5
chmod +X bin/ma5
```

• This technique will allow you to update usually your version of MadAnalysis 5 with a Bazar command (to to inside the madanalysis5 folder):

bzr up

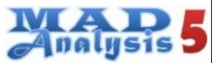

### Third way: from MG5\_aMC@NLO

MadAnalyis 5 can install directly from the console of MG5\_aMC@NLO.Assuming that MG5\_aMC@NLO is installed on your machine and you launch the program, you have to type the command line:

MG5\_aMC>install MadAnalysis5

When you create a new job, you have the possibility to activate MadAnalysis 5.

| The following switches determine which programs as | re run:  |                         |         |                           |      |
|----------------------------------------------------|----------|-------------------------|---------|---------------------------|------|
| /===== Description =======                         | === ==== | values ============     | === === | ===== other options ===== | ===\ |
| 1. Choose the shower/hadronization program         | I.       | shower = OFF            | I.      | Pythia8                   | 1    |
| 2. Choose the detector simulation program          | I.       | detector = Not Avail.   | I.      | Please install module     | 1    |
| 3. Choose an analysis package (plot/convert)       | 1        | analysis = MadAnalysis5 | I       | OFF                       | I.   |
| 4. Decay onshell particles                         | I.       | madspin = OFF           | I.      | ON onshell                | I    |
| 5. Add weights to events for new hypp.             | I.       | reweight = OFF          | I       | ON indirect               | I    |
| \                                                  |          |                         |         |                           | ===/ |

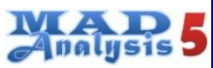

### Third way: from MG5\_aMC@NLO

And to edit cards corresponding to different levels of simulation:

- Parton level
- Hadron level
- Detector level

| Do            | you want to edit a card | d (press enter to bypass editing)? |     |
|---------------|-------------------------|------------------------------------|-----|
| / -           |                         |                                    | - \ |
| T             | 1. param                | : param_card.dat                   |     |
| T             | 2. run                  | : run_card.dat                     |     |
| I             | 3. madanalysis5_parton  | : madanalysis5_parton_card.dat     | Ι   |
| $\setminus -$ |                         |                                    | - / |

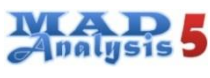

# Part 3 First startup of MadAnalysis

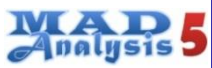

### Launching MadAnalysis

• For launching MadAnalysis, type the command.

./bin/ma5

• Normally the MadAnalysis banner should appear.

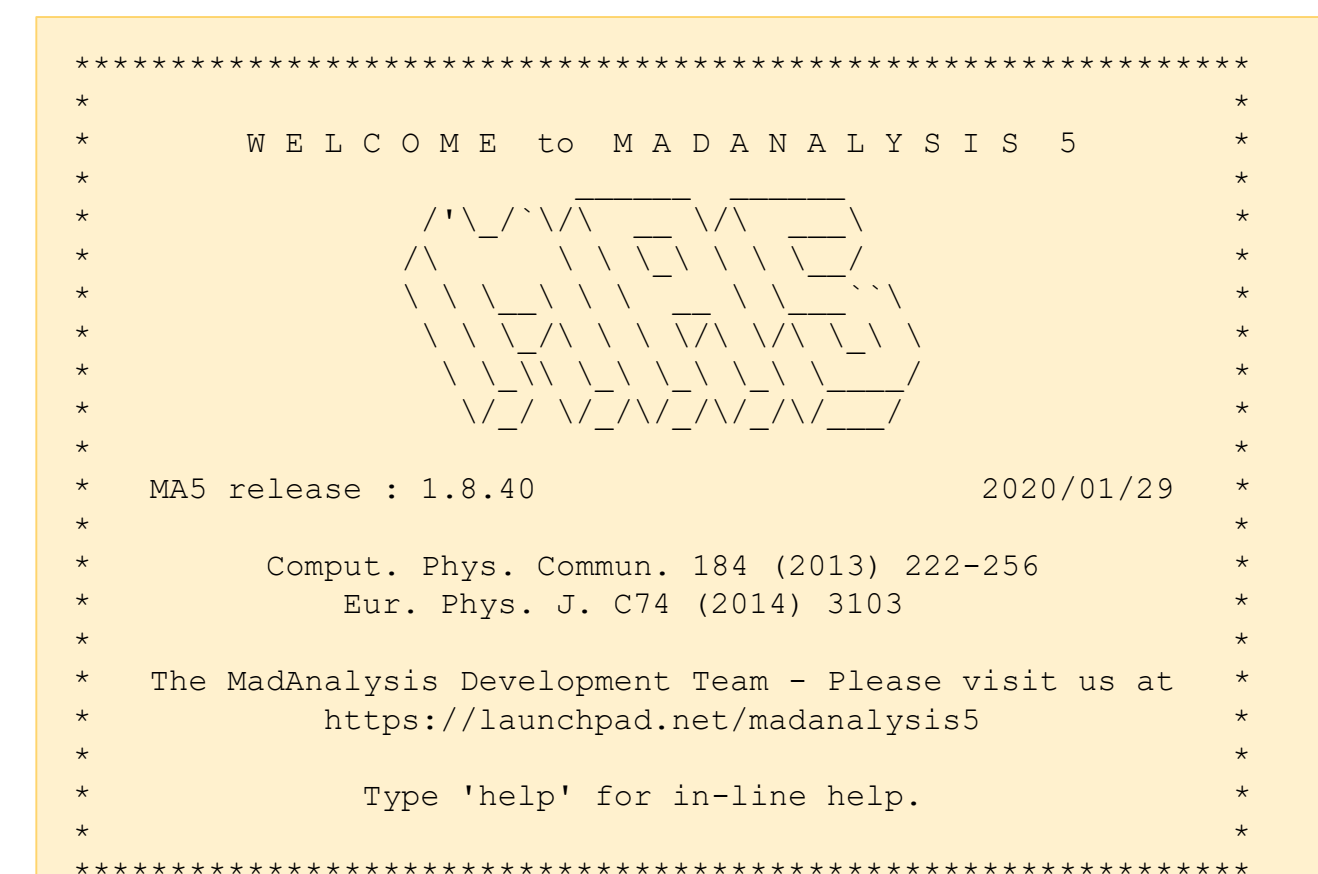

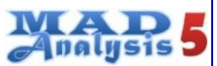

### Initialization of MadAnalysis 5

- Then MadAnalysis will begin its sequence of initialization.
- This phase is split in different parts:
  - I. Operator system detection
  - 2. Reading of user settings
  - 3. Package detection
  - 4. Choice of the graphical renderer
  - 5. Core library (SampleAnalyzer) building (done only the first time the program is run)
  - 6. Loading of particle labels

### MAD 5

### Package detection, step 1

 Then MadAnalysis will detect automatically the packages installed on your system.

| MA5: | Platform: Linux 2.6.18-404.   | el5 [Linux mode] |                             |
|------|-------------------------------|------------------|-----------------------------|
| MA5: | Reading user settings         |                  |                             |
| MA5: | Checking mandatory packages   | :                |                             |
| MA5: | - Python                      | [OK]             | If one of these programs    |
| MA5: | - GNU GCC g++                 | [OK]             | is not installed, MA5       |
| MA5: | - GNU Make                    | [OK]             | cannot run. Big problem!    |
| MA5: | Checking optional packages of | devoted to data  | processing:                 |
| MA5: | - Zlib                        | [OK]             |                             |
| MA5: | - FastJet                     | [OK]             | If one of these programs    |
| MA5: | - Root                        | [OK]             | - is not installed, MA5 can |
| MA5: | - Delphes                     | [OK]             | run. Don't worry!           |
| MA5: | - Delphes-MA5tune             | [DISABLED]       |                             |

### Analysis 5

### Core library compilation

 MadAnalysis 5 is based on a core library written in C++ and called "SampleAnalyzer". At the first run, the program will compile automatically the core library and launch tests to be sure that everything works properly.

```
MA5: Checking the MadAnalysis 5 core library:
MA5:
     => First time that MadAnalysis 5 is launched.
MA5:
MA5:
      MA5:
                 Building SampleAnalyzer libraries
      MA5:
MA5:
      How many cores for the compiling? default = max = 16
MA5:
      => Number of cores used for the compilation = 16
MA5:
      Writing the setup files ...
MA5:
      Writing all the Makefiles ...
      MA5:
      Component 1/13 - test program: SampleAnalyzer configuration
MA5:
MA5:
        - Cleaning the project before building the test program ...
MA5:
        - Compiling the source files ...
MA5:
        - Linking the test program ...
MA5:
        - Checking that the test program is properly built ...
        - Cleaning the project after building the test program ...
MA5:
MA5:
        - Running the test program ...
```

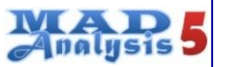

## Core library compilation

- MadAnalysis 5 is based on a core library written in C++ and called "SampleAnalyzer". At the first run, the program will compile automatically the core library and launch tests to be sure that everything works properly.
- This compilation is done only one time. If you restart MadAnalysis 5, no more compilation is needed.
- Besides, at the beginning of each session, MadAnalysis 5 detects if your system has changed since the last compilation. If MadAnalysis 5 detects any relevant change, it will build automatically the library.

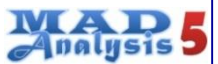

### Package detection, step 2

 MadAnalysis 5 requires extra programs for applying recast LHCexperiment analyses and reinterpreting experimental results. . It will detect automatically the presence of such programs.

| MA5: | Checking optional packag | es devoted to reinterpretation: |  |
|------|--------------------------|---------------------------------|--|
| MA5: | - SciPy                  | [OK]                            |  |
| MA5: | - PAD                    | [OK]                            |  |
| MA5: | - PADForMA5tune          | [DISABLED]                      |  |
| MA5: | - PADForSFS              | [OK]                            |  |
| MA5: | - pyhf                   | [OK]                            |  |
|      |                          |                                 |  |

• Unlike to the previous packages, the presence or the non presence of these packaga does not have an influence on the SampleAnalyzer library.

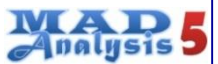

### Package detection, step 3

 MadAnalysis 5 requires extra programs for producing plots. It will detect automatically the best programs to use for this goal. If none of this programs are found, no plots will be produced.

| $\mathbb{N}$ | 1A5:                         | Checking optional p                                       | packages devoted to                         | histogramming: |
|--------------|------------------------------|-----------------------------------------------------------|---------------------------------------------|----------------|
| $\mathbb{M}$ | 1A5:                         | - Root                                                    | [OK]                                        |                |
| $\mathbb{M}$ | 1A5:                         | - Matplotlib                                              | [OK]                                        |                |
| $\mathbb{M}$ | 1A5:                         | - gnuplot                                                 | [OK]                                        |                |
| $\mathbb{M}$ | 1A5:                         | - pdflatex                                                | [OK]                                        |                |
| $\mathbb{M}$ | 1A5:                         | - latex                                                   | [OK]                                        |                |
| M            | 1A5:                         | Package used for g                                        | raphical rendering:                         | Root           |
| M<br>M<br>M  | 1A5:<br>1A5:<br>1A5:<br>1A5: | - ghupfot<br>- pdflatex<br>- latex<br>Package used for gr | [OK]<br>[OK]<br>[OK]<br>raphical rendering: | Root           |

 If several programs are detected (among Matplotlib, ROOT and gnuplot), MadAnalyis 5 will choose a default one for the plots according to the following hierarchy:

1. ROOT, 2. Matplotlib, 3. Gnuplot

• Of course, thisS automated choice can be modified by user.

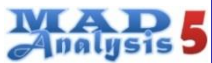

## Loading particle labels

• In MadAnalysis 5, each particles are named by a label. Theses labels are defined in text files that the program loads a the beginning of the session.

• If MadAnalysis 5 initialization is finished normally, the MA5 prompt appears at the screen, inviting the user to type commands.

ma5>

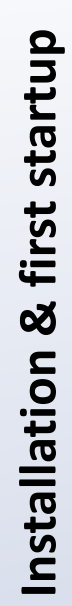

## Part 4 User settings related to installation

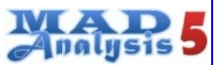

 During its initialization phase, MadAnalysis 5 detects the package available on system and build the core library in a full-automated way. There is a possibility to the user to modify some inputs of this sequence.

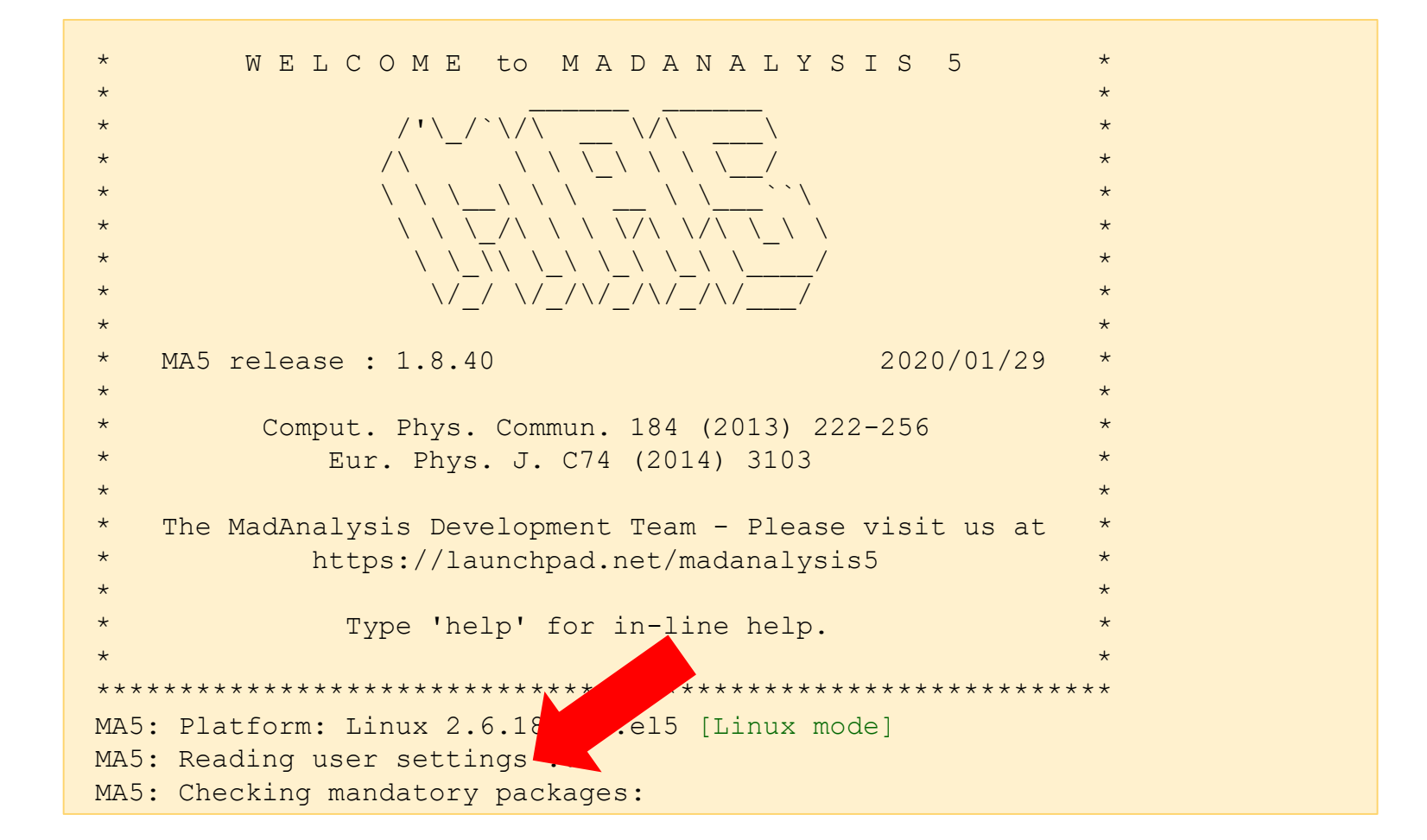

Installation & first startup

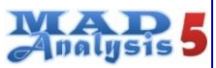

• The user should edit the configuration card:

madanalysis/input/installation\_options.dat

```
# WARNING! MA5 SHOULD DETECT AUTOMATICALLY YOUR CONFIGURATION
# IF THIS AUTOMATED MODE FAILS, YOU CAN FORCE SOME
# OPTIONS THROUGH THIS FILE
# ----GENERAL----
# tmp dir = /tmp/ma5/
# download dir = /tmp/downloadma5/
# webaccess veto = 0 # 0=No, 1=Yes
# ----ROOT-----
\# root veto = 0 \# 0=No, 1=Yes
# root bin path = /home/root/bin
# ----MATPLOTLIB-----
# matplotlib veto = 0 # 0=No, 1=Yes
# -----GNUPLOT-----
\# gnuplot veto = 1 \# 0=No, 1=Yes
# ----DELPHES-----
\# delphes veto = 0 \# 0=No, 1=Yes
# delphes includes = /home/delphes/delphes/include/
# delphes libs = /home/delphes/delphes/lib/
```

Installation & first startup

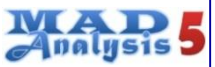

```
# ----DELPHESMA5TUNE-----
# delphesMA5tune veto = 0 # 0=No, 1=Yes
# delphesMA5tune includes = /home/delphesMA5tune/include
# delphesMA5tune libs = /home/delphesMA5tune/lib
# ----ZLIB-----
# zlib veto = 0 # 0=No, 1=Yes
# zlib includes = /home/zlib/include/
# zlib libs = /home/zlib/lib/
# ----FASTJET----
# fastjet veto = 0 # 0=No, 1=Yes
# fastjet bin path = /home/fastjet/build/bin/
# ----PAD-----
\# pad veto = 0 \# 0=No, 1=Yes
# pad build path = /home/PAD/build/
# ----PADForMA5Tune----
\# padma5 veto = 0 \# 0=No, 1=Yes
# padma5 build path = /home/PADForMA5tune/build/
# ----PDFLATEX-----
# pdflatex veto = 0 # 0=No, 1=Yes
# -----LATEX-----
# latex veto = 0 # 0=No, 1=Yes
# ----SCIPY-----
\# scipy veto = 0 \# 0=No, 1=Yes
```

 Piece of text following a '#' character is a comment.

 Case insensitive except for path names.

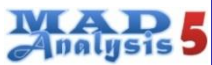

• MadAnalysis 5 can generate a new installation\_options card with default values by typing at the prompt the command:

./bin/ma5 --installcard

or equivalently:

./bin/ma5 -i

Installation & first startup

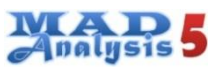

## Part 5 Installing extensions with the MadAnalysis console

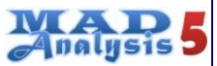

### The install command

- Many extensions to MadAnalysis 5 could be installed very easily and quickly with the install command.
- Start a new session of MadAnalysis 5 and issue the command line at the prompt:

ma5> install <package name>

List of package name :

samples fastjet zlib delphes delphesMA5tune PAD PADForSFS PADForMA5tune

• For some packages, MadAnalysis 5 can ask to restart the session.

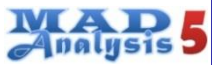

### Example

• For achieving the next tutorials, it is advised to install the extension called 'samples' containing some example samples.

| MA5: |                                                      |
|------|------------------------------------------------------|
| MA5: | ***************************************              |
| MA5: | Installing samples                                   |
| MA5: | ***************************************              |
| MA5: | Detecting a previous installation                    |
| MA5: | => no                                                |
| MA5: | Creating a devoted folder                            |
| MA5: | Downloading the package                              |
| MA5: | - 1/4 http://madanalysis.irmp.ucl.ac.be/raw-         |
|      | <pre>attachment/wiki/samples/ttbar_sl_1.lhe.gz</pre> |
|      | Download 391.24K of 391.24K (100.0%)                 |
| MA5: | - 2/4 http://madanalysis.irmp.ucl.ac.be/raw-         |
|      | attachment/wiki/samples/zz.lhe.gz                    |
|      | Download 240.34K of 240.34K (100.0%)                 |
| MA5: | - 3/4 http://madanalysis.irmp.ucl.ac.be/raw-         |
|      | attachment/wiki/samples/ttbar_fh.lhe.gz              |
|      | Download 389.05K of 389.05K (100.0%)                 |
| MA5: | - 4/4 http://madanalysis.irmp.ucl.ac.be/raw-         |
|      | <pre>attachment/wiki/samples/ttbar_sl_2.lhe.gz</pre> |
|      | Download 391.26K of 391.26K (100.0%)                 |
| MA5: | Checking the installation                            |
| MA5: | Installation complete.                               |
| MA5: | => Status: [OK]                                      |
| MA5: | * * * * * * * * * * * * * * * * * * * *              |

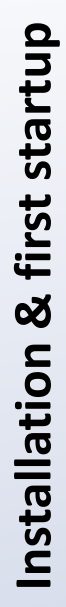

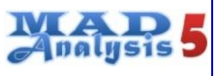

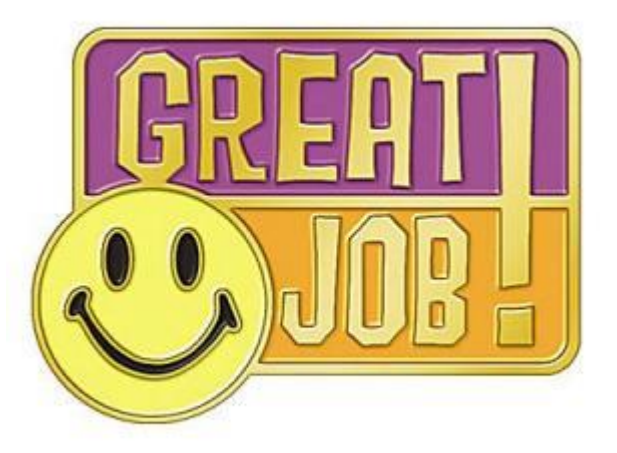

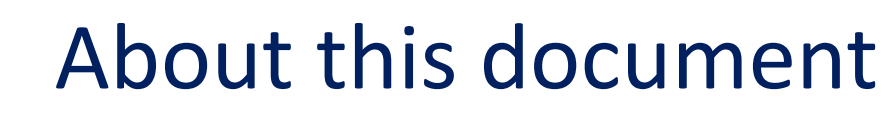

- The present document is a part of the tutorial collection of the package MadAnalysis 5 (MA5 in abbreviated form). It has to be conceived to explain in a practical and graphical way the functionalities and the various options available in the last public release of MA5.
- The up-to-date version of this document, also the complete collection of tutorials, can be found on the MadAnalysis 5 website :

https://madanalysis.irmp.ucl.ac.be/wiki/tutorials

 Your feedback interests ourselves (bug reports, questions, comments, suggestions). You can contact the MadAnalysis 5 team by the email address : <u>ma5team@iphc.cnrs.fr</u>

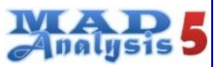

## Change log

| Version | Date       | Update                |
|---------|------------|-----------------------|
| 1.0     | 23/07/2016 | First release         |
| 1.2     | 10/02/2020 | Comptability with 1.8 |
|         |            |                       |
|         |            |                       |
|         |            |                       |
|         |            |                       |
|         |            |                       |
|         |            |                       |
|         |            |                       |
|         |            |                       |
|         |            |                       |
|         |            |                       |
|         |            |                       |
|         |            |                       |
|         |            |                       |